# 重庆大学外语学习预约使用手册

# (实验室预约)

### 一、预约系统简介

重庆大学外国语学院于 2016 年建立了外语学习预约平台(以下简称"预约平台")。该平 台是一个集资讯整合、学习预约、交流辅导、场地预定等特点于一体的综合性学习平台,主 要功能有:Office Hour 预约、竞赛辅导、写作辅导、实验室预约、英语角、活动预告、学习 建议等。欢迎老师同学们使用!

### 预约基本流程:

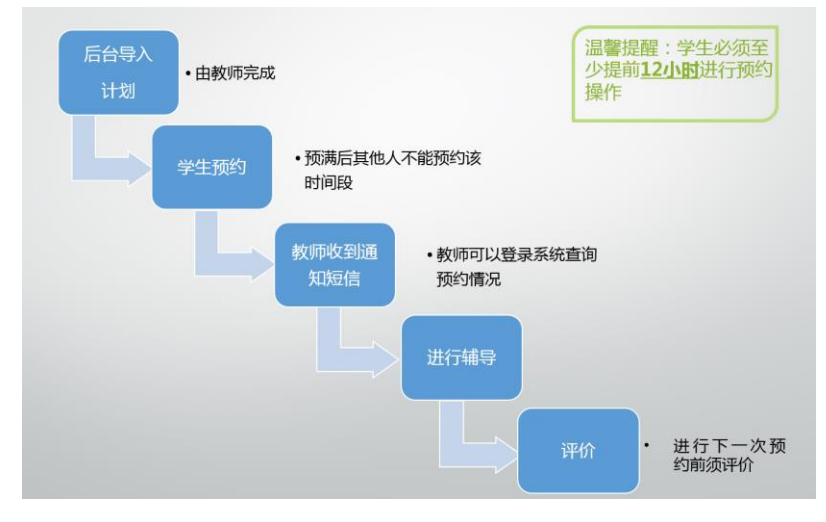

## 二、实验室预约操作步骤

1、同学们可直接从预约平台网址进入(请复制粘贴**主页网址**: booking.cqu.edu.cn 或 http://222.198.155.91:8080/

也可以通过**重庆大学外国语学院官方网站**(www.cfl.cqu.edu.cn)右侧快捷通道"外语学 习预约平台"进入。

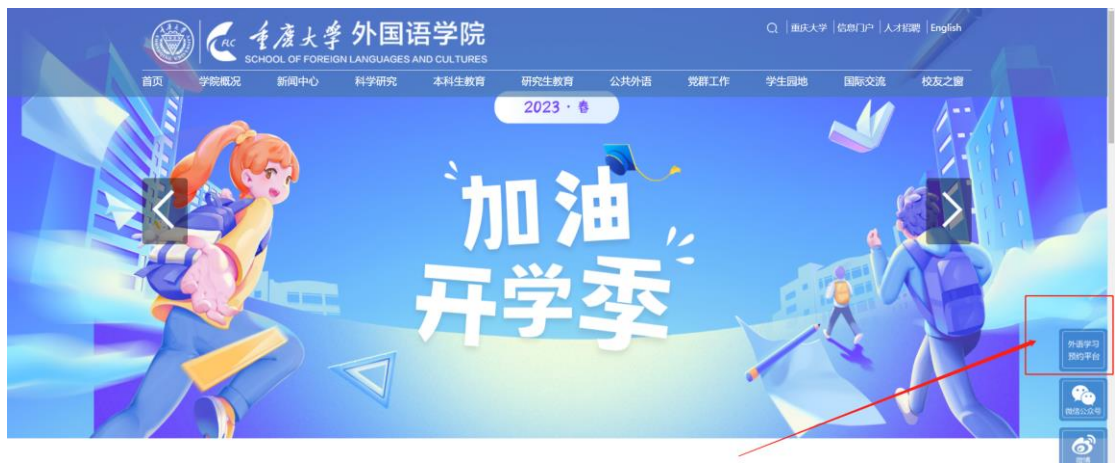

2、进入登录界面之后输入用户名与密码即可登录,**用户名**为学号,**初始密码**为学号或 cqu+学号,如 20201234 或"cqu20201234",此外,请注意类型选择为"学生"。(新用户请联 系语言语音实验教学中心新建账号,电话 65678026)

| 受受   |                 |
|------|-----------------|
| 用户名: |                 |
| 密码:  |                 |
| 类型:  | 学生 *            |
| 验证码: | BQGPI BQ GP     |
|      | 忘记图码? /标志这里     |
|      | 登录              |
|      | 查灵调到问题,请联系系统管理员 |

3、新用户首次登录进入预约系统后,系统会要求大家修改密码并将自己的个人信息补充完整,如果个人信息不完整网页则会提醒并跳转到个人信息补充页面。请按照系统提示进行操作即可。

|              | 个人设置  |         |                    |
|--------------|-------|---------|--------------------|
|              |       | 姓名:     | : 95 <b>8</b> 7    |
| 议署           | 双晋 () | 英文名:    | : Plan             |
|              |       | * 性别:   | : 男                |
| A ( )0 m     |       | * 学院:   | : 外国语学院            |
| 个人设置<br>设置头像 | 设置头像  | * 专业:   | 外国國由文学研究生          |
|              |       | * 年级:   | : 2019             |
|              |       | * 班级:   | : 读音学2019          |
|              |       | * 手机号:  | : 绑定 解绑            |
|              |       | * 邮箱:   | : 646095405@qq.com |
|              |       | * 英语等级: | : 三级 望庆大字外语字习      |

4、点击上方菜单的"**预约"→"实验室"**,进入实验室预约页面。

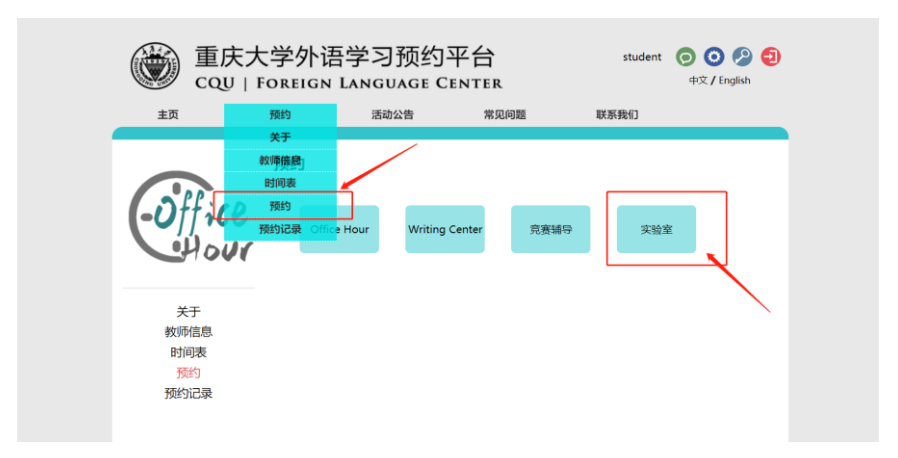

5、按照系统提示进行预约即可。系统默认加载最近一周的可预约时间, 若想查看更多, 请点击"搜索"按钮; 小方块颜色表示该时间段的可约状态: 绿色为可约, 黄色为专题预约 (需 要输入老师提供的邀请码 2023), 红色为不可约, 蓝色表示选中; 预约成功后系统将自动发 送通知短信到老师的手机。重要提醒: 请大家必须至少提前 12 小时进行预约操作。

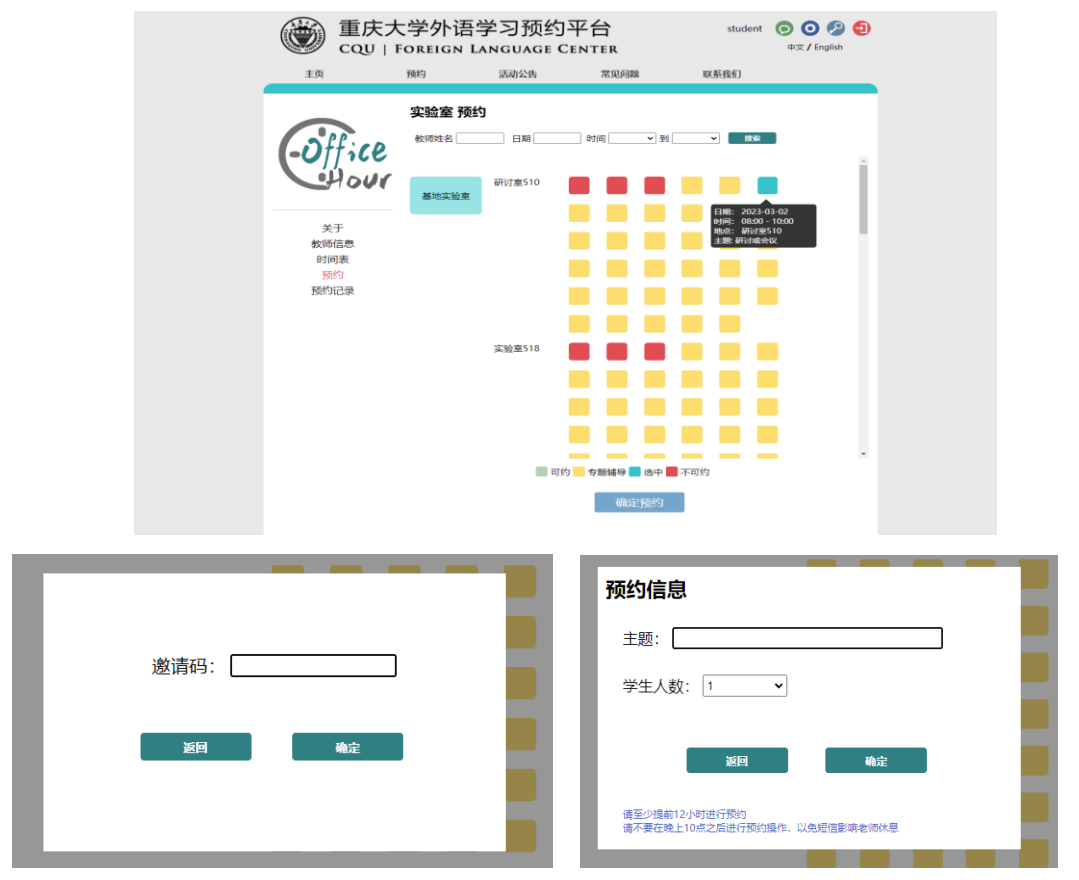

6、预约成功后如果需要取消,可进入"预约记录"界面,进行预约取消操作后系统将自动 发送预约变动信息给教师。

| 主页    | 预约                 | 活动公告                                                     |                  | 常见问题             | 联系 | 我们          |                                      |
|-------|--------------------|----------------------------------------------------------|------------------|------------------|----|-------------|--------------------------------------|
|       | 预约记录               |                                                          |                  |                  |    |             |                                      |
| Off;c | <b>使</b> 模块 全部     | ✓ 时间                                                     | 到                |                  | 搜索 |             |                                      |
|       | 模块                 | 预约时间                                                     | 教师姓名             | 地点               | 主题 | 状态          | 操作                                   |
|       |                    |                                                          |                  |                  |    |             |                                      |
| Hou   | 1 実验室              | 2023-03-02<br>08:00- 10:00                               | 研讨室510           | 研讨室510           |    | 预约成功        | 详情取消预约                               |
| -Hou  | 实验室        实验室     | 2023-03-02<br>08:00- 10:00<br>2023-02-28<br>16:00- 18:00 | 研讨室510<br>实验室518 | 研讨室510<br>实验室518 | -  | 预约成功<br>已评价 | 详情 取消预约<br>详情                        |
| ¥7    | <u> 实验室</u><br>实验室 | 2023-03-02<br>08:00- 10:00<br>2023-02-28<br>16:00- 18:00 | 研讨室510<br>实验室518 | 研讨室510<br>实验室518 | -  | 预约成功        | <ul><li>详情 取消预約</li><li>详備</li></ul> |

#### 重要提醒:

预约成功后请不要随意取消或缺席,如遇特殊原因需要取消,请至少提前 24 小时前在 系统里面进行取消操作。如果你在所约时间开始前 24 小时之内进行取消操作,会被系统视 作紧急取消,累计进行紧急取消操作 2 次以上,系统将取消你的预约资格。如果预约成功的 同学没有进行取消操作直接缺席,系统将直接取消你的预约资格。

### 三、2023 秋季学期实验室预约安排(2023年10月11日更新)

- 本学期可约房间号: 510、518、519、520、521、522、523
- 本学期可约周次:第1周至第24周
  (周末可预约,国庆节、中秋节等国家节假日不可预约)
- 每天可约时间段: 8:00-10:00、10:00-12:00、14:00-16:00、16:00-18:00、18:00-20:00
- 其他预约限制:为扩大实验室服务覆盖面,每人每周最多预约5次,每人每学期最多可 预约同一实验室40次。

在预约平台的使用过程中,如果出现任何问题可以在"常见问题"板块进行查看,或者 联系系统管理员进行咨询,也欢迎大家提出宝贵的意见或是建议。

联系方式: 023-65678026。

重庆大学外国语学院 语言语音实验教学中心 2023 年 10 月 11 日